## Pridanie domény do Mail Klerk

Last updated 13 septembra, 2024

Ak chcete začať používať službu Mail Klerk, musíte svojmu účtu priradiť doménu. Je to jednoduché. V tomto článku vám ukážeme, ako na to.

Na pridanie domény do systému Klerk bude nevyhnutné sa prihlásiť do administrácie.

Po prihlásení do administrácie kliknite na sekciu v hlavnom menu na svoj účet a zvoľte sekciu -> **DKIM a SPF** 

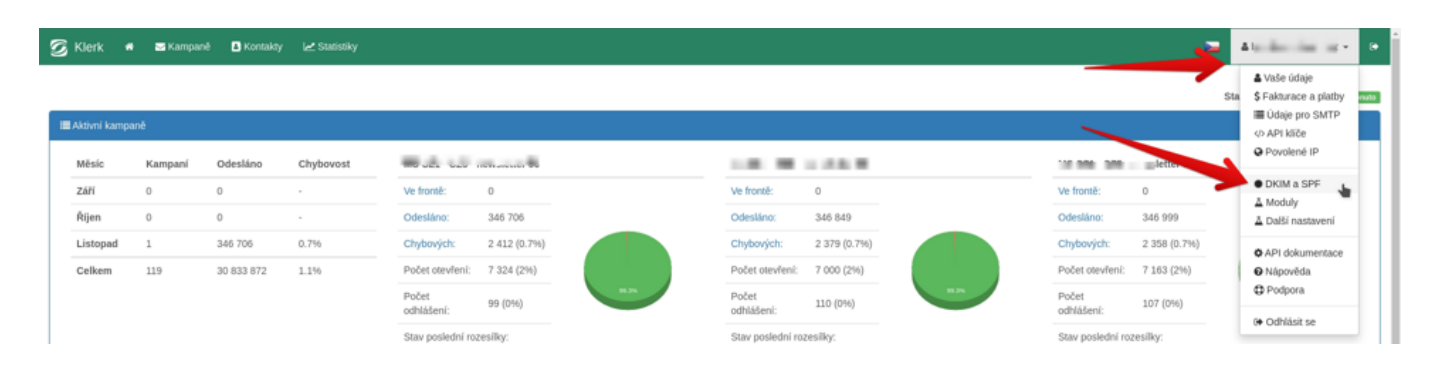

V tejto sekcii je možnosť pridanie novej domény do systému Klerk.

| 🖁 Klerk 🗰 🕿 Kampanê 🖪 Kontakty 🗠 Statistiky                                              |                                                     |                                                  | 🖉 45                                                                                                    |  |
|------------------------------------------------------------------------------------------|-----------------------------------------------------|--------------------------------------------------|----------------------------------------------------------------------------------------------------|--|
| yto domény maji chybu v nastavení SPF: Opravit                                           |                                                     |                                                  |                                                                                                    |  |
| DKIM a SPF A Moduly A Další nastavení                                                    |                                                     |                                                  |                                                                                                    |  |
| E Administrovatelné DKIM a SPF záznamy pro jednotlivé domény                             |                                                     |                                                  | O Nastavení vynucení DKIM a SPF při odesilání přes SMTP                                                                                                    |  |
| doména                                                                                   | DKIM                                                | SPF                                              | ▲ Varováni: toto nastavení může ovlivnit doručení vašeho e-mailu - server<br>zkontroluje, zda doména From: v adrese odesštatele je ve výše uvedených DKM<br>doménách. Pokud ne, e-mail nebude doručen a bude smazán z fronty odesilání. |  |
|                                                                                          | ✓ DKIM aktivní, zprávy se podepisu                  | il 📕 🔺 SPF neni validni pro Klerk                |                                                                                                    |  |
|                                                                                          | ✓ DKIM aktivní, zprávy se podepisu                  | iji 🥕 🖌 SPF záznam obsahnie smtny stałłe, cz 🔥 👔 | a Szovolit ode Mani pouze z domér ZOKIM záznamem                                                                                                    |  |
| a in a a a a a a a a a a a a a a a a a a                                                 | ✓ DKIM aktivní, zprávy se podepisu                  | ii 🗾 🖌 spf zázi <mark>Oli I Oli I Oli I I</mark> |                                                                                                    |  |
| and a                                                                                    | ✓ DKIM aktivní, zprávy se podepisu                  | iji 🥕 🖌 SPF záznam obsahuje smtpx.stable.cz 🌾    | u Uložit                                                                                                    |  |
| O DKIM aktivujte přeprotim statusu, e-maily se podepisují až ve chvili kdy je status akt | im!! Kliče se generují v minutovém intervalu. Přidá | vat nové domény lze pomocí formultiře níže.      |                                                                                                    |  |
| O Přídat nové domény                                                                     |                                                     |                                                  |                                                                                                    |  |
| Domény                                                                                   |                                                     |                                                  |                                                                                                    |  |
| Pfidat záznam                                                                            |                                                     |                                                  |                                                                                                    |  |
| O Ziadejte novou doménu. Více domén můžete odděliť čárkou.                               |                                                     |                                                  |                                                                                                    |  |

Stačí napísať názov domény a kliknúť na tlačidlo -> **Pridať záznam**.

**DÔLEŽITÉ:** Názov domény píšte **bez www na začiatku**. Ak budete odosielať z domény 3. úrovne, vyplňte názov domény 3. úrovne.

Príklad: chcem odosielať e-maily zo schránky obchod@mojadomena.sk, do poľa domény zadám mojadomena.sk. Ak chcem použiť doménu tretej úrovne, napríklad obchod@obchod.mojadomena.sk, vyplním obchod.mojadomena.sk. V oboch prípadoch bez www na začiatku domény.

Po pridaní domény sa odošle e-mail na potvrdenie pridania záznamu.

- Ak máte služby od Webglobe a doména má aj naše NS záznamy, žiadosť o pridanie DKIM do DNS sa odošle na e-mail držiteľa účtu Webglobe, na ktorom je doména umiestnená. V e-maile potvrď te zmenu pre vašu doménu.
- Ak nemáte hostingové služby vo Webglobe, e-mail sa neodošle a doména sa pridá do systému priamo. Nastavenia DKIM a SPF potom musí vykonať správca DNS.